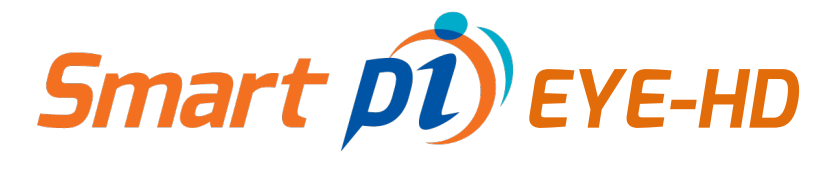

Smar Deve

# USER GUIDE

Revision: October 2023

Version: 1.3.2

O USE US

## Contents

| 1. INTRODUCTION                                                                                                    | 1              |
|----------------------------------------------------------------------------------------------------|----------------|
| 2. FEATURES AT A GLANCE                                                                                                    | 2              |
| 3. HARDWARE OVERVIEW                                                                                                    | 3              |
| 4. SETTING UP                                                                                                    | 4              |
| 4.1. One-word Provisioning                                                                                                    | 5              |
| 4.2. System Tab                                                                                                    | 6              |
| 4.2.1. Setting up Admin                                                                                                    | 6              |
| 4.2.2. Network Settings                                                                                                    | 7              |
| 4.2.3. LDAP Setting                                                                                                    | 10             |
|                                                                                                    |                |
| 4.2.4. VPN Settings                                                                                                    | 14             |
| 4.2.4. VPN Settings<br>4.2.5. Update                                                                                                    | 14             |
| 4.2.4. VPN Settings<br>4.2.5. Update<br>4.2.6. BACKUP                                                                                                    | 14<br>15<br>16 |
| 4.2.4. VPN Settings<br>4.2.5. Update<br>4.2.6. BACKUP<br>4.2.7. SYSTEM                                                                                                    | 14<br>         |
| <ul> <li>4.2.4. VPN Settings</li> <li>4.2.5. Update</li> <li>4.2.6. BACKUP</li> <li>4.2.7. SYSTEM</li> <li>4.3. Monitoring Tab</li> </ul>                                                    |                |
| <ul> <li>4.2.4. VPN Settings</li> <li>4.2.5. Update</li> <li>4.2.6. BACKUP</li> <li>4.2.7. SYSTEM</li> <li>4.3. Monitoring Tab</li> <li>4.3.1. DISPLAY</li> </ul>                            |                |
| <ul> <li>4.2.4. VPN Settings</li> <li>4.2.5. Update</li> <li>4.2.6. BACKUP</li> <li>4.2.7. SYSTEM</li> <li>4.3. Monitoring Tab</li> <li>4.3.1. DISPLAY</li> <li>4.3.2. HYUNDAI IT</li> </ul> |                |
| <ul> <li>4.2.4. VPN Settings</li></ul>                                                                                                    |                |

#### I. INTRODUCTION

Thank you for choosing Smart pi EYE.

The Smart pi EYY-HD is the Embedded Media Player for the Smart pi EYE system. It is specifically designed to work in large network with many hundreds or even thousands of screens where maintenance and total cost of ownership is important.

The Smart pi EYE represents a fusion of cutting-edge technology and user-friendly design, allowing you to manage all functions from single server.

The Smart pi EYE-HD comes with a built-in web server and one-word provisioning system, simply type the host name and the EYE-HD will automatically connect and provision itself with the correct display settings.

It transforms the way information is presented and shared in various environments, including retail spaces, corporate offices, public areas, educational institutions, transportation hubs, and more. You can also use it at various transportation networks, such as trains, buses, subways, and airports, to provide passengers' real-time data about their journey while enhancing their experience. This system can also be used to display a static message to a large audience as well.

For networks that do not support the one-word provisioning and custom installations (like VPN requirements) it is possible to access and configure the advanced features.

Some advanced features also allow further monitoring of the units for the system administrators.

This comprehensive user manual will guide you through the **advanced** setup, configuration, and utilization of your Smart pi EYE-HD advanced functions which are only required under specific installation requirements. The step-by-step instructions and detailed explanations will ensure that you make the most of every feature this product has to offer. It will help you to explore its various functions, experiment with its customizable settings, and integrate it seamlessly into your information and network security requirements.

| System                    |                 |        |        |        |  |
|---------------------------|-----------------|--------|--------|--------|--|
|                           |                 |        |        |        |  |
| NETWORK LDAP              | VPN SETTINGS    | UPDATE | BACKUP | SYSTEM |  |
| CONFIGURE IP ADDRESS AN   | ND DNS          |        |        |        |  |
| INTERFACE TYPE:           | Static OHCP     |        |        |        |  |
| IP ADDRESS                | 192.168.101.65  |        |        |        |  |
| NETWORK MASK              | 255.255.255.0   |        |        |        |  |
| GATEWAY                   | 192.168.101.1   |        |        |        |  |
| DNS SERVER                | 192.168.10.1    |        |        |        |  |
| DNS SERVER<br>(SECONDARY) | 192.168.10.2    |        |        |        |  |
| DNS SUFFIX                | stageteo.com.au |        |        |        |  |
| HOSTNAME                  | EYE-DEFAULT     |        |        |        |  |
| NTP SERVER                | pool.ntp.org    |        |        |        |  |
| UPDATE                    |                 |        |        |        |  |

Please read this manual before operating your new Smart pi EYE to ensure the safe and best-practice operation of your unit that will last for years to come.

For more information enquiries are welcome at: https://service.smart-pi.info

1

## 2. FEATURES AT A GLANCE

| Connectivity               | Up to 1920 x 1080 HDMI connectivity support.                                       |
|----------------------------|------------------------------------------------------------------------------------|
| Input Contact<br>Closures  | 2x GPI / Input Contact Closures.                                                   |
| Output Contact<br>Closures | 2 x GPO / Outputs Closures.                                                        |
| Balanced Audio<br>Outputs  | 2 x Balance Audio Outputs.                                                         |
| Output Screen              | A small display for System Name, Network Address and control.                      |
| 5V USB Power               | A 5V USB Power requirement that can be powered from a screen or another 5V supply. |
| Configuration              | Is completely web-based configuration and management.                              |
| Supported Protocols        | Smart pi EYE Server<br>Rest API                                                    |
| Integrations               | Smart pi ECOsystem<br>LDAP for Single Sign On<br>Hyundai IT Industrial Displays    |

## 3. HARDWARE OVERVIEW

Smart pi EYE features no moving parts and can be controlled in real-time with the help of the main web interface. On the actual EYE-HD unit, you need only the device name for basic configuration.

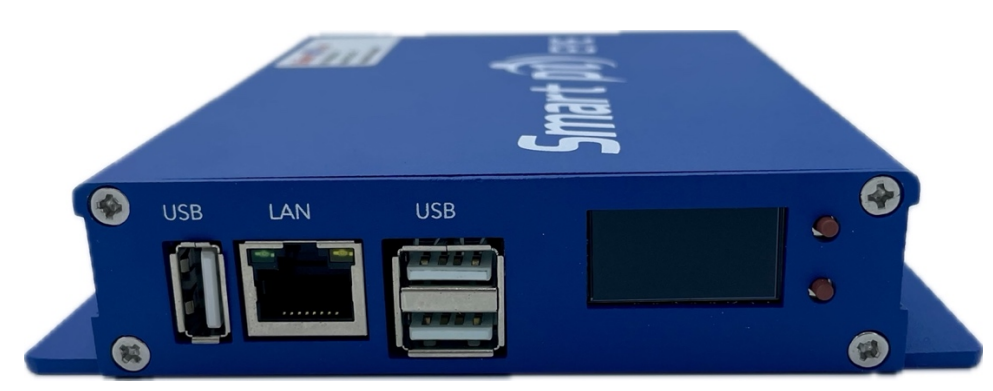

The front side of the device has 3 USB slots, an 10/100/1000 ethernet port and a status screen.

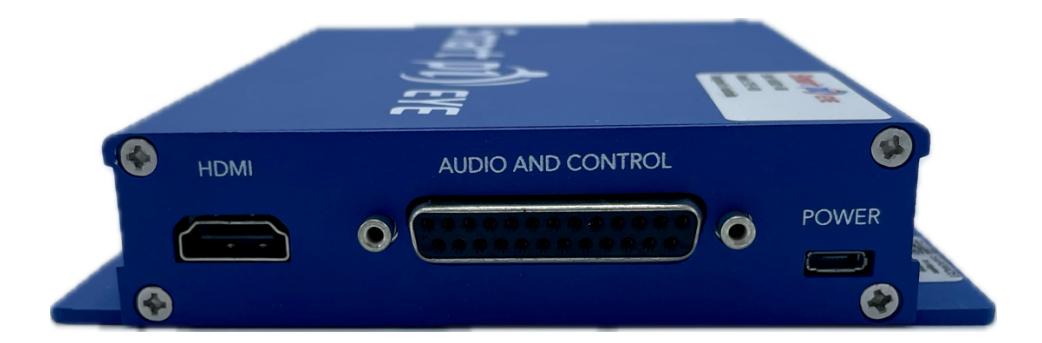

The rear side of the device has the HDMI output, a micro-USB slot that accepts 5v to power the unit, 2 GPI/O and 2 balanced audio outputs on a db 25.

There are indoor and outdoor versions available.

## 4. SETTING UP

The Smart pi EYE-HD has a one-word provisioning setup feature allowing it to simply be given its hostname and then being able to configure all settings from the server.

This feature requires the network to be configured with DHCP and DNS to support this feature.

Once the network is configured all units will be able to use the one-word provisioning feature.

Smart pi EYE-HD hardware is installed on each screen and only requires USB power (from the screen or another source) and a network connection with a 1080p HDMI output to the screen. It has no moving parts and is designed for use in industrial environments, the only configuration needed on the EYE-HD is its name all other parameters are managed in the Smart pi EYE Master web interface.

The connected screen resolution is detected automatically using the HDMI connection and HDCP protocol, this allows for integration with custom screen resolutions including stretched (1920x540) screens etc.

The hardware, however, comes with 3 USB ethernet ports, an HDMI port, Micro USB – 5v power, 2 GPI/O, 2 x balanced audio outputs, and a status screen.

To remain within warranty, please install the unit in a dry area that is not subject to extreme heat (indoor model). A well-ventilated area is ideal. Importantly, take care that the mounting position allows for clear access to the front and rear panels of the unit.

Only remove the outer casing of the Smart pi EYE-HD to update the SD card if required.

### 4.1. One-word Provisioning

When using one-word provisioning please visit http://IPADDRESS to access the unit.

Screens can be added to the network by giving a DNS Hostname and clicking the Save button.

If the screen has been pre provisioned in the Smart pi EYE server, the correct content will be displayed.

If you are connecting for the first time with a new name, the Smart pi EYE server will simply display a clock in the time zone the Smart pi EYE server is configured in.

| S  | Setup                                     |
|----|-------------------------------------------|
| Er | ter a DNS hostname to identify the client |
|    | EYE-DEFAULT                               |
|    | Save                                      |
|    |                                           |
|    |                                           |

Click Continue to join the network by connecting with the host.

| IP Settings                                                                    |  |
|--------------------------------------------------------------------------------|--|
| This will reboot the device. Do you want to Continue? Continue Continue Cancel |  |
|                                                                                |  |
| Setup                                                                          |  |
| Enter a DNS hostname to identify the client                                    |  |
| EYE-DEFAULT                                                                    |  |
| Save                                                                           |  |

Once you have updated the device name simply hit save and the unit will reboot and connect to the Smart pi EYE Server automatically.

### 4.2. System Tab

To access the administration interface please user http://IPADDRESS/admin

Click on System from the bottom of the screen to enter further settings.

| System                       |                 |        |        |          |                     |  |  |
|------------------------------|-----------------|--------|--------|----------|---------------------|--|--|
| NETWORK LDAF                 | VPN SETTINGS    | UPDATE | васкир | SYSTEM   |                     |  |  |
| CONFIGURE IP ADDRESS AND DNS |                 |        |        |          |                     |  |  |
| INTERFACE TYPE:              | Statio OHCP     |        |        |          |                     |  |  |
| IP ADDRESS                   | 192 168 101 65  |        |        |          |                     |  |  |
| NETWORK MASK                 | 255.255.255.0   |        |        |          |                     |  |  |
| GATEWAY                      | 192 168 101 1   |        |        |          |                     |  |  |
| DNS SERVER                   | 192 168 10 1    |        |        |          |                     |  |  |
| DNS SERVER                   | 100 100 10 0    |        |        |          |                     |  |  |
| (SECONDARY)                  | 192.168.10.2    |        |        |          |                     |  |  |
| DNS SUFFIX                   | stagetec.com.au |        |        |          |                     |  |  |
| HOSTNAME                     | EYE-DEFAULT     |        |        |          |                     |  |  |
| NTP SERVER                   | pool.ntp.org    |        |        |          |                     |  |  |
|                              |                 |        |        |          |                     |  |  |
| of Brit                      |                 |        |        | # System | # Monitoring 🖺 Logs |  |  |

#### 4.2.1. Setting up Admin

The Admin Panel of Smart pi EYE-HD showcases settings required by an admin screen to control other connected screens. It comes with various sections like Network, LDAP, VPN Settings, Update, Backup, and Systems. Moreover, three tabs are also included at the bottom of the screen including System, Monitoring, and Logs.

#### 4.2.2. Network Settings

You can choose between **DHCP** and **Static** radio buttons for your **Interface Types**. Static and DHCP are two methods of assigning IP addresses to devices on a network. A static setting will require you to manually assign an IP address to a device and it will remain constant. However, the DHCP setting will automatically assign IP addresses to devices on a network, which can change whenever a device connects to the network.

| System                    |                   |          |              |  |
|---------------------------|-------------------|----------|--------------|--|
| NETWORK                   | LDAP VPN SETTINGS | UPDATE B | ackup system |  |
| CONFIGURE IP ADDRE        | SS AND DNS        |          |              |  |
| INTERFACE TYPE:           | Static O DHCP     |          |              |  |
| IP ADORESS                | 192 168 101 65    |          |              |  |
| NETWORK MASK              | 255.255.255.0     |          |              |  |
| GATEWAY                   | 192.168.101.1     |          |              |  |
| DNS SERVER                | 192.168.10.1      |          |              |  |
| DNS SERVER<br>(SECONDARY) | 192.168.10.2      |          |              |  |
| DNS SUFFIX                | stagetec.com.au   |          |              |  |
| HOSTNAME                  | EYE-DEFAULT       |          |              |  |
| NTP SERVER                | pool.ntp.org      |          |              |  |
| UPDATE                    |                   |          |              |  |

Next, enter the IP Address in the IP ADDRESS field. This will represent the IP address of the admin terminal where all devices will be connected.

| System          |              |              |        |        |        |  |
|-----------------|--------------|--------------|--------|--------|--------|--|
| NETWORK         | LDAP         | VPN SETTINGS | UPDATE | BACKUP | SYSTEM |  |
| CONFIGURE IP AD | DRESS AND DN | 5            |        |        |        |  |
| INTERFACE TYPE: | Static       | • DHCP       |        |        |        |  |
| IP ADDRESS      | 192.16       | 18.101.65    |        |        |        |  |
| NETWORK MASK    | 255.25       | 6.255.0      |        |        |        |  |
| GATEWAY         | 192.16       | 8.101.1      |        |        |        |  |
| DNS SERVER      | 192.16       | 8.10.1       |        |        |        |  |

Enter **NETWORK MASK** in the designated field. A network mask is also known as a subnet mask that is used to define the boundaries of a network. This set of numbers determines which part of an IP address corresponds to the network portion and which part corresponds to the host portion.

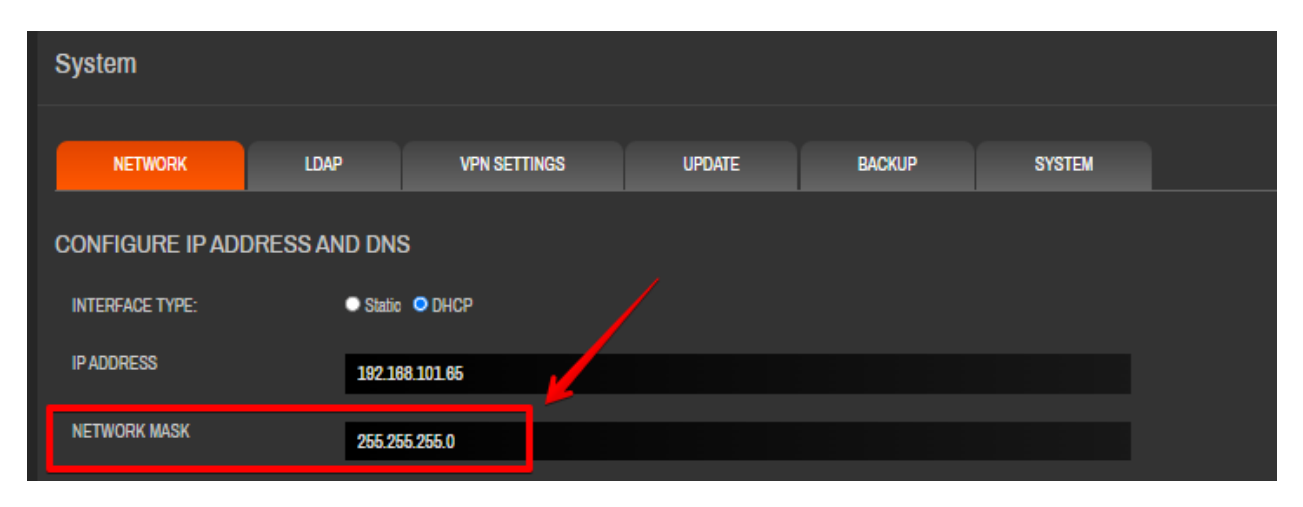

Enter addresses for **DNS SERVER** and **GATEWAY** in the given fields. A gateway in digital signage serves as an entry and exit point for data traffic between the local network and external networks whereas a DNS server's primary purpose is to translate human-readable domain names (like www.example.com) into IP addresses that computers and devices understand. You can also add a secondary DNS server if you have one.

| System          |               |              |        |        |        |  |
|-----------------|---------------|--------------|--------|--------|--------|--|
|                 |               |              |        |        |        |  |
| NETWORK         | LDAP          | VPN SETTINGS | UPDATE | BACKUP | SYSTEM |  |
| CONFIGURE IP AD | DRESS AND DNS | 6            |        |        |        |  |
| INTERFACE TYPE: | Statio        | O DHCP       |        |        |        |  |
| IP ADDRESS      | 192.16        | 8.101.65     |        |        |        |  |
| NETWORK MASK    | 255.25        | 6.255.0      |        |        |        |  |
| GATEWAY         | 192.16        | 8.101.1      |        |        |        |  |

Now, add the address of **DNS SUFFIX**. It helps devices on a network complete unqualified domain names. An unqualified domain name lacks the full domain hierarchy, such as "server" instead of "server.example.com". The DNS suffix provides the missing part of the domain name, enabling devices to fully resolve and access resources on the network or the internet.

| System                    |              |              |        |        |        |  |
|---------------------------|--------------|--------------|--------|--------|--------|--|
| NETWORK                   | LDAP         | VPN SETTINGS | UPDATE | BACKUP | SYSTEM |  |
| CONFIGURE IP ADD          | RESS AND DNS | 3            |        |        |        |  |
| INTERFACE TYPE:           | Static       | O DHCP       |        |        |        |  |
| IP ADDRESS                | 192.16       | 8.101.65     |        |        |        |  |
| NETWORK MASK              | 255.25       | 5.255.0      |        |        |        |  |
| GATEWAY                   | 192.16       | 81011        |        |        |        |  |
| DNS SERVER                | 192.16       | 8.10.1       |        |        |        |  |
| DNS SERVER<br>(SECONDARY) | 192.16       | 8.10.2       |        |        |        |  |
| DNS SUFFIX                | stagete      | ec.com.au    |        |        |        |  |

In the end, set up a **HOST NAME** and **NTP SERVER** to assign a unique identifier to your device on a network and synchronize the clocks of devices within a network. Host name are human-readable labels that help users and other devices identify and access that specific device and is used to identify the unit with the Smart pi EYE server.

| Sy                           | stem                   |      |                 |       |        |        |        |  |
|------------------------------|------------------------|------|-----------------|-------|--------|--------|--------|--|
|                              | NETWORK                | LDAP | VPN SET         | TINGS | UPDATE | BACKUP | SYSTEM |  |
| CONFIGURE IP ADDRESS AND DNS |                        |      |                 |       |        |        |        |  |
| IN                           | TERFACE TYPE:          |      | Static OHCP     |       |        |        |        |  |
| IP                           | ADDRESS                |      | 192.168.101.65  |       |        |        |        |  |
| NE                           | TWORK MASK             |      | 255.255.255.0   |       |        |        |        |  |
| G/                           | ATEWAY                 |      | 192.168.101.1   |       |        |        |        |  |
| DM                           | IS SERVER              |      | 192.168.10.1    |       |        |        |        |  |
| D)<br>(Si                    | IS SERVER<br>ECONDARY) |      | 192.168.10.2    |       |        |        |        |  |
| DI                           | IS SUFFIX              |      | stagetec.com.au |       |        |        |        |  |
| -                            | NGTNAME                |      |                 |       |        |        |        |  |
| H                            |                        |      | EYE-DEFAULT     |       |        |        |        |  |
| NI                           | PSERVER                |      | pool.ntp.org    |       |        |        |        |  |

| Once done. click | JPDATE to update | all the data vou enter | ed into the fields. |
|------------------|------------------|------------------------|---------------------|
|                  |                  |                        |                     |

| System                       |        |              |        |        |        |  |  |  |  |  |
|------------------------------|--------|--------------|--------|--------|--------|--|--|--|--|--|
|                              |        |              |        |        |        |  |  |  |  |  |
| NETWORK                      | LDAP   | VPN SETTINGS | UPDATE | BACKUP | SYSTEM |  |  |  |  |  |
| CONFIGURE IP ADDRESS AND DNS |        |              |        |        |        |  |  |  |  |  |
| INTERFACE TYPE:              | Static | O DHCP       |        |        |        |  |  |  |  |  |
| IP ADDRESS                   | 192.16 | 8.101.65     |        |        |        |  |  |  |  |  |
| NETWORK MASK                 | 255.25 | 6.265.0      |        |        |        |  |  |  |  |  |
| GATEWAY                      | 192.16 | 8.101.1      |        |        |        |  |  |  |  |  |
| DNS SERVER                   | 192.16 | 8.10.1       |        |        |        |  |  |  |  |  |
| DNS SERVER<br>(SECONDARY)    | 192.16 | 8.10.2       |        |        |        |  |  |  |  |  |
|                              |        |              |        |        |        |  |  |  |  |  |
| UNS SUFFIX                   | staget | ec.com.au    |        |        |        |  |  |  |  |  |
| HOSTNAME                     | EYE-C  | DEFAULT      |        |        |        |  |  |  |  |  |
| NTP SERVER                   | pool.n | p.org        |        |        |        |  |  |  |  |  |
| UPDATE                       |        |              |        |        |        |  |  |  |  |  |

#### 4.2.3. LDAP Setting

This section allows you to use LDAP (Lightweight Directory Access Protocol) protocol for accessing and maintaining distributed directory information services over a network. Allowing user to limit access with single sign on.

Start by clicking the radio button of your choice to choose whether you'd like to enable or disable **Authentication**.

| S | ystem                                         |       |                |        |        |        |  |  |
|---|-----------------------------------------------|-------|----------------|--------|--------|--------|--|--|
| 1 | NETWORK                                       | LDAP  | VPN SETTINGS   | UPDATE | BACKUP | SYSTEM |  |  |
|   | (Add multiple LDAP groups separated by comma) |       |                |        |        |        |  |  |
|   | AUTHENTICATION:                               | Enabl | led O Disabled |        |        |        |  |  |

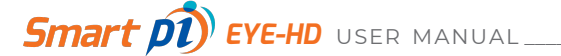

Proceed with adding the Host Name in the given field.

| System                                                 |                                      |                |        |        |        |  |
|--------------------------------------------------------|--------------------------------------|----------------|--------|--------|--------|--|
| NETWORK                                                | LDAP                                 | VPN SETTINGS   | UPDATE | BACKUP | SYSTEM |  |
| (Add multiple LDAP groups<br>(Add multiple OU separate | s separated by comma)<br>d by comma) | led 🔿 Dirabled |        |        |        |  |
| HOSTNAME                                               | dap.s                                | mart-pi.info   |        |        |        |  |
| Domain                                                 | @sma                                 | ut-pi.info     |        |        |        |  |

Add the **Domain** in your LDAP settings. This domain will refer to a base DN or Distinguished Name, which will be used to define the starting point within the LDAP directory tree for various operations.

| System                                                  |                                            |                             |        |        |        |  |
|---------------------------------------------------------|--------------------------------------------|-----------------------------|--------|--------|--------|--|
| NETWORK                                                 | LDAP                                       | VPN SETTINGS                | UPDATE | BACKUP | SYSTEM |  |
| (Add multiple LDAP groups<br>(Add multiple OU separated | separated by comma)<br>d by comma)         |                             |        |        |        |  |
| AUTHENTICATION:<br>HOSTNAME                             | <ul> <li>Enabl</li> <li>Idap.si</li> </ul> | ed Oisabled<br>mart-pi.info |        |        |        |  |
| Domain                                                  | @sma                                       | rt-pi.info                  |        |        |        |  |

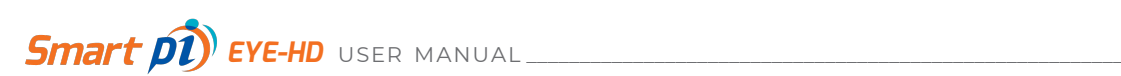

Now, add **User Group** and **Admin Group** in the given fields. The name entered in the **ADMIN GROUP** will represent a group of users with administrative privileges and special permissions within the directory or network. The name entered in the **USER GROUP** will represent a group of user entries organized together for administrative or access control purposes.

Users can only read values where Administrators are able to make changes to the device.

| System                                                  |                                                                                       |              |        |        |        |  |  |  |
|---------------------------------------------------------|---------------------------------------------------------------------------------------|--------------|--------|--------|--------|--|--|--|
| NETWORK                                                 | LDAP                                                                                  | VPN SETTINGS | UPDATE | BACKUP | SYSTEM |  |  |  |
| (Add multiple LDAP groups<br>(Add multiple OU separated | (Add multiple LDAP groups separated by comma)<br>(Add multiple OU separated by comma) |              |        |        |        |  |  |  |
| AUTHENTICATION:   Enabled  Disabled                     |                                                                                       |              |        |        |        |  |  |  |
| HOSTNAME                                                | ldap.sr                                                                               | mart-pi.info |        |        |        |  |  |  |
| DOMAIN                                                  | @sma                                                                                  | rt-pi.info   |        |        |        |  |  |  |
| USER GROUP                                              | Users                                                                                 | Group        |        |        |        |  |  |  |
| ADMIN GROUP                                             | Admin                                                                                 | Group        |        |        |        |  |  |  |

In the end, add **ACTIVE DIRECTORY OU** which will organize and manage objects in a logical and hierarchical manner allowing administrators to apply group policies, permissions, and other settings to a specific subset of objects within a domain.

| System                                        |        |                         |        |        |        |  |  |  |  |
|-----------------------------------------------|--------|-------------------------|--------|--------|--------|--|--|--|--|
|                                               |        |                         |        |        |        |  |  |  |  |
| NETWORK                                       | LDAP   | VPN SETTINGS            | UPDATE | BACKUP | SYSTEM |  |  |  |  |
| (Add multiple LDAP groups separated by comma) |        |                         |        |        |        |  |  |  |  |
| (Add multiple OU separated by comma)          |        |                         |        |        |        |  |  |  |  |
| AUTHENTICATION:   Enabled  Disabled           |        |                         |        |        |        |  |  |  |  |
| HOSTNAME                                      | ldap.s | mart-pi.info            |        |        |        |  |  |  |  |
| DOMAIN                                        | (@sm   | art-pi.info             |        |        |        |  |  |  |  |
| USER GROUP                                    | Users  | Group                   |        |        |        |  |  |  |  |
| ADMIN GROUP                                   | Admir  | nGroup                  | /      |        |        |  |  |  |  |
| ACTIVE DIRECTORY OU                           | Active | Directory OU            |        |        |        |  |  |  |  |
| ACTIVE DIRECTORY DN                           | cn=us  | ers,do=smart-pi,do=info |        |        |        |  |  |  |  |
| UPDATE                                        |        |                         |        |        |        |  |  |  |  |

Also, add ACTIVE DIRECTORY DN, which will represent the object's full path within the directory structure, starting from the object itself and going up to the root of the domain. In LDAP, it provides a way to uniquely identify and locate objects in a directory.

| System                               |                    |                         |        |        |        |  |  |  |  |
|--------------------------------------|--------------------|-------------------------|--------|--------|--------|--|--|--|--|
|                                      |                    |                         |        |        |        |  |  |  |  |
| NETWORK                              | LDAP               | VPN SETTINGS            | UPDATE | BACKUP | SYSTEM |  |  |  |  |
| (Add multiple LDAP groups s          | eparated by comma) |                         |        |        |        |  |  |  |  |
| (Add multiple OU separated by comma) |                    |                         |        |        |        |  |  |  |  |
| AUTHENTICATION:   Enabled  Disabled  |                    |                         |        |        |        |  |  |  |  |
| HOSTNAME                             | ldap.s             | mart-pi.info            |        |        |        |  |  |  |  |
| DOMAIN                               | Øsma               | ut-pi.info              |        |        |        |  |  |  |  |
| USER GROUP                           | Users              | Group                   |        |        |        |  |  |  |  |
| ADMIN GROUP                          | Admir              | Group                   |        |        |        |  |  |  |  |
| ACTIVE DIRECTORY OU                  | Active             | Directory OU            |        |        |        |  |  |  |  |
| ACTIVE DIRECTORY DN                  | on=us              | ers,dc=smart-pi,dc=info |        |        |        |  |  |  |  |
| UPDATE                               |                    |                         |        |        |        |  |  |  |  |

When done, click the **UPDATE** button at the bottom.

| System                      |                    |                         |        |        |        |  |  |
|-----------------------------|--------------------|-------------------------|--------|--------|--------|--|--|
| NETWORK                     | LDAP               | VPN SETTINGS            | UPDATE | BACKUP | SYSTEM |  |  |
| (Add multiple LDAP groups s | eparated by comma) |                         |        |        |        |  |  |
| (Add multiple OU separated  | by comma)          |                         |        |        |        |  |  |
| AUTHENTICATION:             | Enabl              | ed 🧿 Disabled           |        |        |        |  |  |
| HOSTNAME                    | ldap.sr            | nart-pi.info            |        |        |        |  |  |
| DOMAIN                      | ()sma              | rt-pi.info              |        |        |        |  |  |
| USER GROUP                  | Users(             | Group                   |        |        |        |  |  |
| ADMIN GROUP                 | Admin              | Group                   |        |        |        |  |  |
| ACTIVE DIRECTORY OU         | Active             | Directory OU            |        |        |        |  |  |
| ACTIVE DIRECTORY DN         | CN=US6             | ərs,do=smart-pi,do=info |        |        |        |  |  |
| UPDATE                      |                    |                         |        |        |        |  |  |

#### 4.2.4. VPN Settings

You can use PPTP VPN to connect to a Smart pi EYE server on a different network via VPN.

This should only be used when required and traversing the internet for example.

To Enable PPTP VPN, click the checkbox next to **ENABLED** to enable VPN and add the required settings from your network administrator.

| System    |             |              |        |        |        |  |
|-----------|-------------|--------------|--------|--------|--------|--|
| NETWORK   | LDAP        | VPN SETTINGS | UPDATE | BACKUP | SYSTEM |  |
| ENABLED:  |             |              |        |        |        |  |
| SERVER    | vpn.sma     | art-pi.info  |        |        |        |  |
| USERNAME  | User        |              |        |        |        |  |
| PASSWORD  |             |              |        |        |        |  |
| UPDATE CO | DNNECT DISC | DNNECT       |        |        |        |  |
|           |             |              |        |        |        |  |

#### Enter the USERNAME and PASSWORD of your Admin account.

| System   |             |              |        |        |        |  |
|----------|-------------|--------------|--------|--------|--------|--|
| NETWORK  | LDAP        | VPN SETTINGS | UPDATE | BACKUP | SYSTEM |  |
|          |             |              |        |        |        |  |
| ENABLED: | -           |              |        |        |        |  |
| SERVER   | vpn.sn      | nart-pi.info |        |        |        |  |
| USERNAME | User        |              |        |        |        |  |
| PASSWORD |             |              |        |        |        |  |
| UPDATE   | DNNECT DISC | CONNECT      |        |        |        |  |
|          |             |              |        |        |        |  |

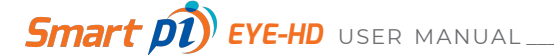

Click the **UPDATE** button to update to new settings or click the **CONNECT** button to connect to the network. You can also click the **DISCONNECT** button to disconnect the network.

| System    |              |              |        |        |        |  |
|-----------|--------------|--------------|--------|--------|--------|--|
| NETWORK   | LDAP         | VPN SETTINGS | UPDATE | BACKUP | SYSTEM |  |
| ENABLED:  | -            |              |        |        |        |  |
| SERVER    | vpn.sr       | nart-pi.info |        |        |        |  |
| USERNAME  | User         |              |        |        |        |  |
| PASSWORD  |              |              |        |        |        |  |
| UPDATE CO | DINNECT DISC | CONNECT      |        |        |        |  |
|           |              |              |        |        |        |  |

#### 4.2.5. Update

It is possible to updated the EYE-HD firmware via the web interface.

Click on **Choose File** to choose a file from your system.

| NETWORK LDAP VPN SETTINGS UPDATE BACKUP SYSTEM<br>UPLOAD FILE:<br>UPLOAD | System       |      |                        |        |        |        |  |
|--------------------------------------------------------------------------|--------------|------|------------------------|--------|--------|--------|--|
| UPLOAD FILE: Choose file No file chosen                                  | NETWORK      | LDAP | VPN SETTINGS           | UPDATE | BACKUP | SYSTEM |  |
| UPLOAD                                                                   | UPLOAD FILE: | Choo | se file No file chosen |        |        |        |  |
|                                                                          | UPLOAD       |      |                        |        |        |        |  |

Now, click on the UPDATE button to push the update to all screens and follow any instructions.

| System       |      |                        |        |        |        |  |
|--------------|------|------------------------|--------|--------|--------|--|
|              |      |                        |        |        |        |  |
| NETWORK      | LDAP | VPN SETTINGS           | UPDATE | BACKUP | SYSTEM |  |
|              |      |                        |        |        |        |  |
| UPLOAD FILE: | Choo | se file No file chosen |        |        |        |  |
| UPLOAD       |      |                        |        |        |        |  |

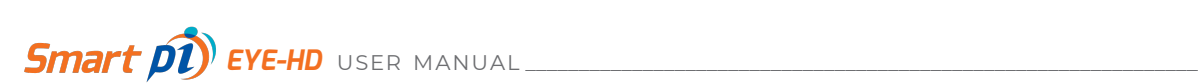

#### 4.2.6. BACKUP

In the **Backup** section, click on the **BACKUP** button to back up all the data on your computer.

| System       |        |                       |        |        |        |  |
|--------------|--------|-----------------------|--------|--------|--------|--|
| NETWORK      | LDAP   | VPN SETTINGS          | UPDATE | BACKUP | SYSTEM |  |
| Backup       |        |                       |        |        |        |  |
| ВАСКИР       |        |                       |        |        |        |  |
| Restore      |        |                       |        |        |        |  |
| UPLOAD FILE: | Choose | e file No file chosen |        |        |        |  |
| RESTORE      |        |                       |        |        |        |  |

If you want to restore settings from a backup file, go to the **Restore** section and click **Choose File**. This will allow you to choose the backup file from your computer.

| System       |       |                        |        |        |
|--------------|-------|------------------------|--------|--------|
|              |       |                        |        |        |
| NETWORK      | LDAP  | VPN SETTINGS           | UPDATE | BACKUP |
| Backup       |       |                        |        |        |
| васкир       |       |                        |        |        |
| Restore      |       |                        |        |        |
| UPLOAD FILE: | Choos | se file No file chosen |        |        |
| RESTORE      |       |                        |        |        |

Click the **RESTORE** button to start the process.

| System           |      |                        |        |        |        |  |
|------------------|------|------------------------|--------|--------|--------|--|
| NETWORK          | LDAP | VPN SETTINGS           | UPDATE | BACKUP | SYSTEM |  |
| Backup<br>васкир |      |                        |        |        |        |  |
| Restore          |      |                        |        |        |        |  |
| UPLOAD FILE:     | Choo | se file No file chosen |        |        |        |  |
| RESTORE          |      |                        |        |        |        |  |

#### 4.2.7. SYSTEM

You can set the timezone for all connected screens from the **TIMEZONE** field.

| System          |        |              |        |        |        |
|-----------------|--------|--------------|--------|--------|--------|
| NETWORK         | LDAP   | VPN SETTINGS | UPDATE | BACKUP | SYSTEM |
| Server Settings |        |              |        |        |        |
| TIMEZONE:       | Austra | alia/Sydney  |        |        | ÷      |

In the LAYOUT field, choose if you want your screens to be landscape or portrait by clicking on the respective radio button if one-word provisioning is not available.

| System          |                            |                 |        |        |        |  |
|-----------------|----------------------------|-----------------|--------|--------|--------|--|
| NETWORK         | LDAP                       | VPN SETTINGS    | UPDATE | BACKUP | SYSTEM |  |
| Server Settings |                            |                 |        |        |        |  |
| TIMEZONE:       | Austra                     | alia/Sydney     |        |        | ÷      |  |
| LAYOUT:         | <ul> <li>Portra</li> </ul> | ait O Landscape |        |        |        |  |

If you are using one-word provisioning, the server settings will win.

You can choose the startup delay by clicking on the upward and downward arrows. Please note that the startup delay is measured in seconds.

This is useful if you have the device behind WIFI or a modem which takes longer to start up than the Smart pi EYE-HD.

| System          |                            |                 |        |        |        |  |
|-----------------|----------------------------|-----------------|--------|--------|--------|--|
| NETWORK         | LDAP                       | VPN SETTINGS    | UPDATE | BACKUP | SYSTEM |  |
| Server Settings |                            |                 |        |        |        |  |
| TIMEZONE:       | Austra                     | alia/Sydney     |        |        | ÷      |  |
| LAYOUT:         | <ul> <li>Portra</li> </ul> | ait O Landscape |        |        |        |  |
| STARTUP DELAY:  |                            | seconds         | -      |        |        |  |

You can choose the number of days you want to display images on the screens by choosing the number in the KEEP DISPLAY IMAGES field.

| System               |                            |                |        |        |        |  |
|----------------------|----------------------------|----------------|--------|--------|--------|--|
| NETWORK              | LDAP                       | VPN SETTINGS   | UPDATE | BACKUP | SYSTEM |  |
| Server Settings      |                            |                |        |        |        |  |
| TIMEZONE:            | Austra                     | lia/Sydney     |        |        | ¢      |  |
| LAYOUT:              | <ul> <li>Portra</li> </ul> | it O Landscape |        |        |        |  |
| STARTUP DELAY:       | ^<br>1<br>~                | seconds        |        |        |        |  |
| KEEP DISPLAY IMAGES: | 3                          | days           |        |        |        |  |

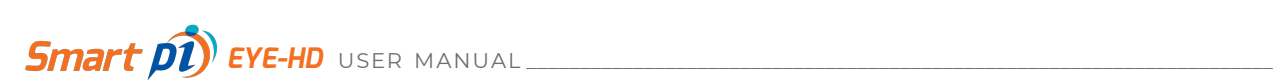

Click on the UPDATE button to update to new settings.

| System               |                            |                 |        |        |        |  |
|----------------------|----------------------------|-----------------|--------|--------|--------|--|
| NETWORK              | LDAP                       | VPN SETTINGS    | UPDATE | BACKUP | SYSTEM |  |
| Server Settings      |                            |                 |        |        |        |  |
| TIMEZONE:            | Austra                     | alia/Sydney     |        |        | ÷      |  |
| LAYOUT:              | <ul> <li>Portra</li> </ul> | ait O Landscape |        |        |        |  |
| STARTUP DELAY:       | 1                          | seconds         |        |        |        |  |
| KEEP DISPLAY IMAGES: | 3                          | days            |        |        |        |  |
| UPDATE               |                            |                 |        |        |        |  |

You can also restart or shutdown Smart pi EYE by clicking on the respective buttons.

| System              |                           |                 |        |        |        |
|---------------------|---------------------------|-----------------|--------|--------|--------|
| NETWORK             | LDAP                      | VPN SETTINGS    | UPDATE | BACKUP | SYSTEM |
| Server Settings     |                           |                 |        |        |        |
| TIMEZONE:           | Austr                     | alia/Sydney     |        |        |        |
| LAYOUT:             | <ul> <li>Portr</li> </ul> | ait O Landscape |        |        |        |
| STARTUP DELAY:      | ^<br>1<br>~               | seconds         |        |        |        |
| KEEP DISPLAY MAGES: | 3                         | days            |        |        |        |
| UPDATE              |                           |                 |        |        |        |
| RESTART EYE-HD      |                           |                 |        |        |        |
| SHUT DOWN EYE-HD    |                           |                 |        |        |        |

Be careful when using shutdown as you can NOT remotely restart the unit.

## 4.3. Monitoring Tab

This tab provides you insights into your screens.

| System                                   |                                 |                              |                                                    |
|------------------------------------------|---------------------------------|------------------------------|----------------------------------------------------|
| DISPLAY HYUNDAI IT                       |                                 |                              |                                                    |
|                                          |                                 |                              |                                                    |
| START DATE                               |                                 |                              |                                                    |
| 29-08-2023 18:26                         | i i                             | <b>1</b>                     |                                                    |
| END DATE                                 |                                 |                              |                                                    |
| 29-08-2023 20:26                         |                                 |                              |                                                    |
| SEARCH                                   |                                 |                              |                                                    |
|                                          |                                 |                              |                                                    |
|                                          |                                 |                              |                                                    |
|                                          |                                 |                              |                                                    |
| Data: 21/07/2022                         | Date: 21/07/2022                | Data: 21/07/9022             | Data: 91/07/2022 Data: 2                           |
| Time: 15:19:55                           | Time: 15:18:55                  | Time: 15:17:55               | Time: 15:18:55 Time: 1                             |
| Sour Aliver Next Service5:19:54          | Knarrøllver Next ServictS-18.54 | Sourphra Next Senict5:17:54  | Source/ine Next ServiceS 16.54                     |
| 14 Bondi Junction                        | 14 Bondi Junction               | T4 Bondi Junction            | T4 Bondi Junction T4                               |
| 24                                       | 24                              | 24                           | 24                                                 |
| Town Hall<br>Martin Place<br>Kings Crace | Town Hall<br>Martin Place       | Town Hall<br>Martin Place    | Town Hall Town<br>Martin Place Mart<br>Vience Vien |
| Edgecliff<br>Bondi                       | Edgecliff<br>Bondi              | Edgecliff<br>Bondi           | Edge closs Ning<br>Edge Edge<br>Bondi Boni         |
|                                          |                                 | 🛪 System 😽 Monitoring 📑 Logs |                                                    |

#### 4.3.1. **DISPLAY**

This section allows you to filter campaigns running and screens used by these campaigns based on the date filters. You can choose the **Start Date** and **End Date** by clicking on the respective calendars.

| System                                                                     |                                                                            |   |                                                                            |        |
|----------------------------------------------------------------------------|----------------------------------------------------------------------------|---|----------------------------------------------------------------------------|--------|
|                                                                            | π                                                                          |   |                                                                            |        |
|                                                                            |                                                                            |   |                                                                            |        |
|                                                                            |                                                                            |   |                                                                            |        |
| START DATE                                                                 |                                                                            |   |                                                                            |        |
| 28-08-2023 22:05                                                           |                                                                            |   |                                                                            |        |
| END DATE                                                                   |                                                                            |   |                                                                            |        |
| 29-08-2023 00:05                                                           |                                                                            | 8 |                                                                            |        |
| SEARCH                                                                     |                                                                            |   |                                                                            |        |
|                                                                            |                                                                            |   |                                                                            |        |
|                                                                            |                                                                            |   |                                                                            |        |
| Date: 31/07/2023<br>Time: 15:19:55                                         | Date: 31/07/2023<br>Time: 15:18:55                                         |   | Date: 31/07/2023<br>Time: 15:17:55                                         |        |
| Source Invest Services:19.54                                               | Start Strine Next Senilo15:18:54                                           |   | Start Service 5:17:54                                                      |        |
| 14 Bondi Junction                                                          | 14 Bondi Junction                                                          |   | 14 Bondi Junction                                                          |        |
| 24                                                                         | 2                                                                          | 4 | 24                                                                         |        |
| Town Hall<br>Martin Place<br>Kings Cross<br>Edgecliff<br>Bondi<br>Junction | Town Hall<br>Martin Place<br>Kings Cross<br>Edgecliff<br>Bondi<br>Junction |   | Town Hall<br>Martin Place<br>Kings Cross<br>Edgecilff<br>Bondi<br>Junction |        |
|                                                                            |                                                                            |   | 🔿 System 😽 Monitoring                                                      | 🖹 Logs |

| System                             |            |                                    |                                    |  |
|------------------------------------|------------|------------------------------------|------------------------------------|--|
| DISPLAY                            | HYUNDAI IT |                                    |                                    |  |
|                                    |            |                                    |                                    |  |
| START DATE                         |            |                                    |                                    |  |
| 28-08-2023 22:05                   |            |                                    |                                    |  |
| END DATE                           |            |                                    |                                    |  |
| 29-08-2023 00:05                   |            |                                    |                                    |  |
| SEARCH                             |            |                                    |                                    |  |
|                                    |            |                                    |                                    |  |
|                                    |            |                                    |                                    |  |
| Date: 31/07/2023<br>Time: 15:19:55 |            | Date: 31/07/2023<br>Time: 15:18:55 | Date: 31/07/2023<br>Time: 15:17:55 |  |
| Sourcelline Next Service5:19:54    |            | Source() on Ment Service(5:18:54   | Source(Inn Next Service5:17:54     |  |
| 14 Bondi Junction                  |            | 14 Bondi Junction                  | 14 Bondi Junction                  |  |
| 24                                 |            | 24                                 | 24                                 |  |

Once you have entered the dates, click on the **SEARCH** button and you will see the results below.

#### 4.3.2. HYUNDAI IT

Click on the **HYUNDAI IT** tab from the top to access this section. This allows you to tap into more settings like brightness level, power control, remote control, contrast level, etc. when the unit is connected to a Hyundai IT display.

The Hyundai IT display is automatically detected, and settings will appear. An additional RS232 to USB cable is required to integrate to the Hyundai IT display.

To see logs from a particular date, use **START DATE** and **END DATE** calendars and tap **SEARCH**.

| Search Logs<br>Start date |  |  |  |  |  |  |  |  |   |  |
|---------------------------|--|--|--|--|--|--|--|--|---|--|
| 29-08-2023                |  |  |  |  |  |  |  |  | Ħ |  |
| END DATE                  |  |  |  |  |  |  |  |  |   |  |
| 29-08-2023                |  |  |  |  |  |  |  |  | Ħ |  |
| SEARCH                    |  |  |  |  |  |  |  |  |   |  |

You can control other settings like power, remote, fan, backlight, and input source from this screen as well. While power and remote control can only be **ON** or **OFF**, other settings offer more options.

| DISPLAY                 | HYUNDAI IT |                                      |                           |                    |                   |                      |                     |      |     |  |
|-------------------------|------------|--------------------------------------|---------------------------|--------------------|-------------------|----------------------|---------------------|------|-----|--|
|                         |            |                                      |                           |                    |                   |                      |                     |      |     |  |
|                         |            | Serial Error : Error in connecting s | erial port[Errno 2] could | not open port /dev | /ttyUSB0: [Ermo 2 | ] No such file or di | rectory: '/dev/ttyU | SB0' |     |  |
|                         |            |                                      | Power Control             |                    |                   |                      |                     |      |     |  |
| Current Temp.:          |            |                                      | ON                        | OFF                |                   |                      |                     |      |     |  |
| 6v PSU:<br>12v PSU:     |            |                                      | Remote Control            |                    |                   |                      |                     |      |     |  |
| 24v PSU:                |            |                                      | ON                        | OFF                |                   |                      |                     |      |     |  |
| Fan Status(out):        |            |                                      | Fan Control               |                    |                   |                      |                     |      |     |  |
| Door Status:            |            |                                      | ON                        | OFF                | AUTO              |                      |                     |      |     |  |
| Model Number:           |            |                                      | Backlight Control         |                    |                   |                      |                     |      |     |  |
| Main Board Firmware:    |            |                                      | LOW                       | MEDIUM             | HIGH              | AUTO                 |                     |      |     |  |
| Monitoring Board Firmwa | ire:       |                                      | Input Source              |                    |                   |                      |                     |      |     |  |
|                         |            |                                      | input Source              |                    |                   |                      |                     |      |     |  |
|                         |            |                                      | HDMI                      | HDMI 2             | HDMI 3            | PC                   | COMP                | AV   | DVI |  |

Set the Brightness and Contrast by dragging levels on the scale.

| Brightness | - |     |
|------------|---|-----|
|            |   | 128 |
| Contrast   |   |     |
|            |   | 128 |
|            |   |     |

#### 4.3.3. Logs Tab

It is possible to see the Smart pi EYE-HD system logs if requested by support.

| Logs                         |             |                                                                                                    |
|------------------------------|-------------|----------------------------------------------------------------------------------------------------|
| START DATE                   |             |                                                                                                    |
| 29-08-2023                   |             |                                                                                                    |
| END DATE                     |             |                                                                                                    |
| 29-08-2023                   |             |                                                                                                    |
|                              |             |                                                                                                    |
| SEARCH                       |             |                                                                                                    |
|                              |             |                                                                                                    |
|                              |             |                                                                                                    |
|                              |             | Q                                                                                                    |
| Date/Time ^                  | Hostname o  | Details                                                                                                    |
| 29/08/2023 00:00:01          | EYE-DEFAULT | CRON[14382]: (root) CMD (/usrfib/ambian/ambian |
| 29/08/2023 00:00:01          | EYE-DEFAULT | CRON[14383]: (root) CMD (luor(tiblermbian)ermbian-ept-updates)                                                                                                    |
| 29/08/2023 00:00:01          | EYE-DEFAULT | CRON[14361]; (root) CMD (lust/bin/neupdate /var/socipts/updatedns.bd)                                                                                                    |
| 29/08/2023 00:00:01          | EYE-DEFAULT | CRON[14380]: (CRON) info (No MTA installed, discarding output)                                                                                                    |
| 29/08/2023 00:01:01          | EYE-DEFAULT | CRON[14425]: (roxi) CMD (/usr/bin/nsupdate /var/scripts/updatedns.bd)                                                                                                    |
| 29/08/2023 00:01:01          | EYE-DEFAULT | CRON[14424]: (CRON) Info (No MTA installed, discarding output)                                                                                                    |
| 29/08/2023 00:02:01          | EYE-DEFAULT | CRON[14483]: (rost) CMD (lust/bin/tsuptate /var/scriptslupdatedns bit)                                                                                                    |
| 29/08/2023 00:02:01          | EYE-DEFAULT | CRON(14482): (CRON) info (No MTA installed, discarding output)                                                                                                    |
| Showing 1 to 8 of 56 entries |             | Fitz Previous 1 2 9 4 5 6 7 Next Last                                                                                                    |
| EVPANT                       |             |                                                                                                    |
|                              |             | + System + Montoring                                                                                                    |

Click Logs from the bottom of the screen to get started.

Choose the date range by selecting a **START DATE** and **END DATE** from the respective calendars.

| Logs                |             |                                                                       |
|---------------------|-------------|-----------------------------------------------------------------------|
| START DATE          |             |                                                                       |
| 29-08-2023          |             |                                                                       |
| END DATE            |             |                                                                       |
| 29-08-2023          |             |                                                                       |
| SEARCH              |             |                                                                       |
|                     |             |                                                                       |
|                     |             |                                                                       |
| Date/Time ~         | Hostname ¢  | Details                                                               |
| 29/08/2023 00:00:01 | EYE-DEFAULT | CRON[14362]: (root) CMD (lusr/lib/armbian/armbian-truncate-logs)      |
| 29/08/2023 00:00:01 | EYE-DEFAULT | CRON[14383]: (root) CMD (/usr/lib/armbian/armbian-apt-updates)        |
| 29/08/2023 00:00:01 | EYE-DEFAULT | CRON[14361]: (root) CMD (/usr/bin/nsupdate /var/scripts/updatedns.bd) |
| 29/08/2023 00:00:01 | EYE-DEFAULT | CRON[14360]: (CRON) info (No MTA installed, discarding output)        |
| 29/08/2023 00:01:01 | EYE-DEFAULT | CRON[14425]: (root) CMD (/usr/bin/nsupdate /var/soripts/updatedns.bd) |
| 29/08/2023 00:01:01 | EYE-DEFAULT | CRON[14424]; (CRON) info (No MTA installed, discarding output)        |
| 29/08/2023 00:02:01 | EYE-DEFAULT | CRON[14483]: (root) CMD (/usr/bin/nsupdate /var/scripts/updatedns.bd) |
|                     |             | 🛪 System 😽 Monitoring 📑 Logs                                          |

Click on the **SEARCH** button pulls up all the relevant logs for you. The results show Date/Time, Hostname, and Details.

| Logs       |      |   |  |  |  |  |  |  |  |
|------------|------|---|--|--|--|--|--|--|--|
| START DATE |      |   |  |  |  |  |  |  |  |
| 29-08-2023 |      |   |  |  |  |  |  |  |  |
| END DATE   |      |   |  |  |  |  |  |  |  |
| 29-08-2023 |      | / |  |  |  |  |  |  |  |
| SEARCH     | مسيع |   |  |  |  |  |  |  |  |

## 5. TECHNICAL DATA

| Weight                      | 500 Grams                   |
|-----------------------------|-----------------------------|
| Dimensions                  | 145mm x 130mm x 27mm        |
| Operating temperature range | 0 – 70 Degrees Celsius      |
| Power                       | Micro USB: 5V DC @ 500mA    |
| Input                       | 2 x GPI                     |
| Output                      | 2 x GPO, 2 x Balanced Audio |
| Connectivity                | RJ45 LAN 10/100/1000        |